## How Do I Reset My Forgotten Password?

## **Reset Your Password**

1. On the Home page, click "Retrieve Password"

| Selecthealth. |                   | FAQ | Contact Us |
|---------------|-------------------|-----|------------|
|               | Welcome!          |     |            |
|               | USERNAME/EMAIL    |     |            |
|               | JohnDoe           |     |            |
|               | PASSWORD          |     |            |
|               | Enter Password    |     |            |
|               |                   |     |            |
|               | Remember Me LOGIN |     |            |
|               |                   |     |            |
|               | Forgot Something? |     |            |
|               | Retrieve Password |     |            |

- 2. Enter your User ID
- 3. Click the "Submit" button

|                                                                                                    |                                           | Intermountain<br>Healthcare |
|----------------------------------------------------------------------------------------------------|-------------------------------------------|-----------------------------|
| Support                                                                                                    |                                           |                             |
| Home<br>Change Password<br>Change Remote Password<br>Reset Forgotten Password<br>Activate Account<br>Activate Expired Account<br>Email Forgotten Username<br>2-Step Verification Re-<br>Activation | Reset Password User ID Enter your User ID | 3<br>Submit                 |
|                                                                                                    |                                           | Click Submit                |

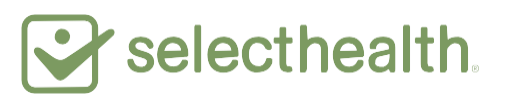

4. Enter your date of birth

## 5. Click the "Submit" button

|                                                                                                    |                                                                                          | Intermountain<br>Healthcare |
|----------------------------------------------------------------------------------------------------|------------------------------------------------------------------------------------------|-----------------------------|
| Support                                                                                                    |                                                                                          |                             |
| Home<br>Change Password<br>Change Remote Password<br>Reset Forgotten Password<br>Activate Account<br>Activate Expired Account | Reset Password                                                                           |                             |
| Activate Expred Account<br>Email Forgotten Username<br>2-Step Verification Re-<br>Activation                                  | Please enter the following information Date of Birth 4 • NOV • 1 • 4 Enter Date Of Birth | 5                           |
|                                                                                                    |                                                                                          | Click Submit                |

- 6. Enter information for all of the fields: Last four digits of your social security number; answer to the challenge question (established at initial set up); your new password; then, re-enter your new password
- 7. Enter your full name as your electronic signature
- 8. Click the "Submit" button and that's it—you've successfully reset your password

|                                                                                                    | Intermountain<br>Healthcare                                                                                                    |
|----------------------------------------------------------------------------------------------------|----------------------------------------------------------------------------------------------------|
| Support                                                                                                    |                                                                                                    |
| Home<br>Change Password<br>Change Remote Password<br>Reset Forgotten Password<br>Activate Account<br>Activate Expired Account<br>Email Forgotten Username<br>2-Step Verification Re-<br>Activation | Reset Password Please enter the following information          Last Four Digits of SSN       6         Challenge Question       where do fish live         Challenge Answer       9         New Password       9         Re-enter New Password       9                                                                                                    |
|                                                                                                    | INTERMOUNTAIN HEALTHCARE<br>ACCESS AND CONFIDENTIALITY AGREEMENT<br>SECTION 1.0. PURPOSE AND DEFINITION<br>1.1 Purpose of this Agreement. Federal and state laws, as well as Intermountain's<br>policies, protect Confidential Information, assure that it remains confidential, and<br>permit it to be used for appropriate purposes. Those laws and policies assure that<br>Confidential Information, which is sensitive and valuable, remains confidential. They<br>also permit you to use Confidential Information only as necessary to accomplish<br>legitimate and approved purposes. You need access to Confidential Information<br>because you have one of the following roles:<br>A. An Intermountain Workforce member, which includes volunteers (a "Workforce")<br>Electronic Signature |
|                                                                                                    | Enter your tull name Submit Click Submit                                                                                                    |